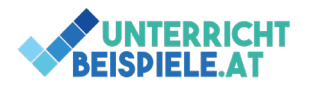

## Schularbeit Beispiel – Übungsblatt für Informatik / OMAI: Tabstopps, Bilder einfügen, Füllzeichen, Abschrift ohne Formatvorlagen **Sehenswerte-Ausflugsziele**¶

Das·Lipizzanergestüt·Piber, ·die·von·Friedrich·Hundertwasser·gestaltete·St.·Barbara·Kirche·in·Bärnbach, ·die· Therme·NOVA·Köflach, ·die·Stubalm·und·die·historische·Schilcherweinstraße·sind·nur·einige·der·absolut· sehenswürdigen·Ausflugsziele·in·der·Lipizzanerheimat, ·westlich·von·Graz.¶

Denn-<u>so-vielseitig-wie-die-Landschaft-selbst</u>, sind-auch-die-kostbaren-KULTURSCHÄTZE.-Oft-sind-es-Kleinode, die-auf-ganz-besondere-Art-und-Weise-die-Wurzeln-und-das-Kulturerbe-der-Lipizzanerheimat-widerspiegeln.-Im-Stölzle-Glasmuseum-in-Bärnbach-erfährt-man-eindrucksvoll-alles-zum-Thema-Glas, welches-seit-dem-18.Jhd.-in-überlieferter-Mundblastechnik-hergestellt-wird.-Das-rekonstruierte-Keltenhaus-am-Dietenberg-bei-LIGIST, -zeigt-die-Lebensbedingungen-der-Kelten.-¶

## Unsere-Führungen-finden-statt...¶

| Mai·2021⇒jeden·Samstag,·Sonntag·11:00· ·12:00· ·15:00· ·16:00·Uhr¶                                                                                                    |   |
|----------------------------------------------------------------------------------------------------|---|
| Juni·2021                                                                                                    | ¶ |
| Juli·2021                                                                                                    |   |
| August·2021                                                                                                    |   |
| September·2021jeden·Freitag,·Samstag,·11:00·│·12:00·│·15:00·│·16:00·Uhr¶                                                                                                    |   |
| Oktober·2021                                                                                                    |   |
| Treffpunkt:·Ligist·Hauptplatz·beim·Brunnen·/·Dauer:·1,5·Stunden.¶<br>Preise:·Erwachsene-€·16,50· ·Kinder·(6·-·15·Jahre)·€·8,00· ·mit·Graz-72-Stunden-Ticket·€·12,00.¶<br>Inklusive:·Guide,·Ligistbahn-&·Ligistberglift,·Eintritte·Uhrturm·&·Ligisterturm.·Reservierung·erforderlich!¶<br>¶ |   |
| Weitere·Ausgrabungsgegenstände·der·Kelten·können·im·Museum·in·LIGIST·besichtigt·werden.·Auch·die·                                                                                                    |   |

Weitere·Ausgrabungsgegenstände·der·Kelten·können·im·Museum·in·LIGIST·besichtigt·werden.·Auch·die· wunderschön·gestaltete·Wallfahrtskirche·MARIA·LANKOWITZ,·die·übrigens·direkt·am·Pilgerwanderweg· "Jakobsweg·Weststeiermark"·liegt,·ist·einen·Ausflug·wert.·¶

Der·mystische·Voitsberger·Schlossberg·entführt·in·die·Welt·der·weststeirischen·Sagen·und·die·Burgruinen· erinnern·uns·an·die·Zeiten·der·Ritter·und·Burgfräuleins.·¶

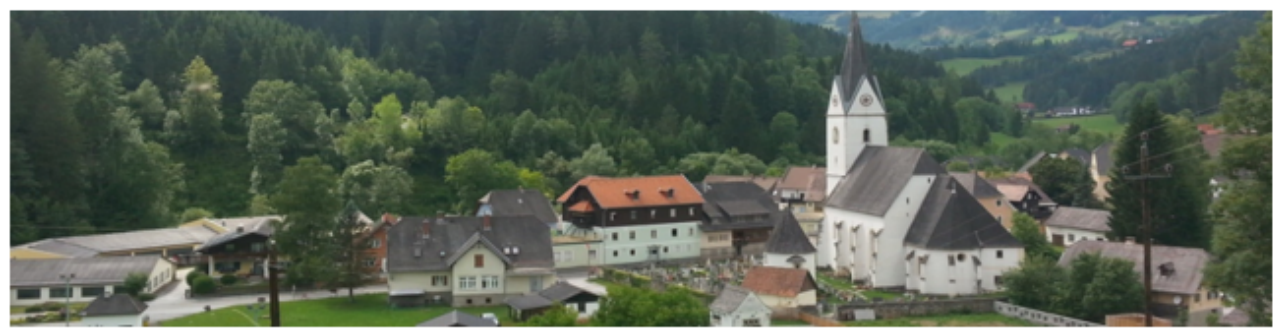

Doch-nehmen-Sie-sich-Zeit-und-entdecken-Sie-Ihre-ganz-persönlichen-Highlights-aus-unserer-Region!¶

1 von 4 | OMAI (Officemanagement und Angewandte Informatik) | Informatik | Computer | HAK, HLW, Gymnasium, Übungs-Beispiel Schularbeit, Abschrift

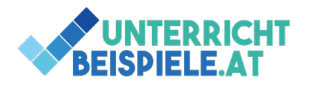

Abschrift und Formatierung It. Angabe | Shortcuts, Tabstopp-Beispiel Kanzler Österreich

Tippe die erste Seite ab und formatiere diese erste Seite anschließend wie im Screenshot gezeigt.

| so vielseitig wie                                              | Akzent 5 – Unterstreichung doppelt Akzent 2                                           |  |  |  |
|----------------------------------------------------------------|---------------------------------------------------------------------------------------|--|--|--|
| Kulturschätze                                                  | Kapitälchen, Akzent 4                                                                 |  |  |  |
| Grunddesign wählen (nächste Seite) Nummer 6, Farben Nummer: 12 |                                                                                       |  |  |  |
| Weitere Ausgrabungs                                            | 3 Zeilenschaltungen vor dem Wort                                                      |  |  |  |
| Ligist, Lankowitz                                              | Format von Wort Kulturschätze übertragen                                              |  |  |  |
| Treffpunkt bis erforderlich<br>einfügen                        | 8pt, Absatzeinstellungen beachten und Leerzeile zu Weitere                            |  |  |  |
| Bild von Ligist                                                | einfügen und zuschneiden (1 Seite!)                                                   |  |  |  |
| mystische Voitsberger Schlossber                               | Akzent 6 dunkler, 25%                                                                 |  |  |  |
| Unsere Führungen finden statt                                  | Arial Black oder Arial Bold, Akzent 3, fett, 14pt                                     |  |  |  |
| Mai bis 16:00 Uhr                                              | Tabulator bei 5,4cm, Füllzeichen                                                      |  |  |  |
| 2. Zeile                                                       | TIPP: Tabulator rechtsbündig bei 17cm, Formatierung<br>Großbuchstaben: fett, Akzent 2 |  |  |  |
| Dokumenteinstellung                                            | Silbentrennung, Blocksatz (außer Tabulatorliste)                                      |  |  |  |
|                                                                | Rechtschreibprüfung durchführen                                                       |  |  |  |

Tippe folgende Tabelle / Inhalte und schreibe die richtigen Shortcuts daneben:

| Beschreibung                            | Shortcut          |
|-----------------------------------------|-------------------|
| einfügen                                |                   |
|                                         | STRG + p          |
| Kapitälchen                             |                   |
|                                         | STRG + h          |
| Tab schließen                           | STRG + w          |
| neue Seite in Word einfügen             | STRG + ALT + ENTF |
| suchen/ersetzen in Word (Seitenumbruch) |                   |
|                                         | ALT + F4          |
|                                         | STRG + a          |
| in Tabelle nach links springen          | STRG + o          |
|                                         | STRG + c          |
| Programm schließen                      | STRG + v          |
| drucken                                 |                   |
| ausschneiden                            | STRG + SHIFT + f  |
| kopieren                                | SHIFT + TAB       |
| Fenster anordnen                        | STRG + f          |
| alles markieren                         | STRG + SHIFT + q  |
| fett formatieren                        |                   |
| öffnen                                  | STRG + x          |
| suchen (mit Wordnavigation)             | WIN + PFEILTASTEN |
| Taskmanager öffnen                      | STRG + ENTER      |

2 von 4 | OMAI (Officemanagement und Angewandte Informatik) | Informatik | Computer | HAK, HLW, Gymnasium, Übungs-Beispiel Schularbeit, Abschrift

Schularbeit Übungsbeispiel: Abschrift und Formatierung © 2021 by Wolfgang Zotter is licensed under CC BY-NC 4.0

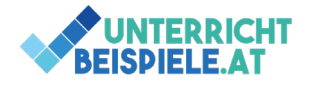

### Tabulator rechts, Tabulator links mit Füllzeichen: Kanzler-Beispiel Österreich

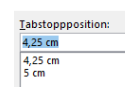

## Arbeite mit aktuellen Daten / Besetzungen: https://www.bundeskanzleramt.gv.at/bundeskanzleramt/diebundesregierung/bundesministerinnen-und-bundesminister.html

| Sebastian-Kurz↔<br>Bundeskanzler¶                                                                                                    |                                                                                                    |
|----------------------------------------------------------------------------------------------------|----------------------------------------------------------------------------------------------------|
| Mag.·Werner-Kogler⇒ Bundesminister·für·Kunst,·Kultur,·öffentlichen·Dienst·und·Sport↔<br><u>Vizenkanzler</u> ¶                         |                                                                                                    |
| Rudolf·Anschober <del></del> Bundesminister·für·Soziales,·Gesundheit,·Pflege·und·Konsumentenschutz¶                                   |                                                                                                    |
| Mag.•Gernot•Blümel,•MBA <del></del> Bundesminister•für•Finanzen¶                                                                      |                                                                                                    |
| Mag.·Karoline- <u>Edtstadler</u>                                                                                                    |                                                                                                    |
| Prof.·Dr.·Heinz· <u>Faßmann</u> <del></del> Bundesminister·für·Bildung,·Wissenschaft·und·Forschung¶                                   |                                                                                                    |
| Leonore- <u>Gewessler</u> , ∙BA <del></del> Bundesministerin·für·Klimaschutz, •Umwelt, •Energie, •Mobilität, •Innovation•und•Technolo | gie¶                                                                                                    |
| f.•Mag.•Dr.•Martin•Kocher                                                                                                    |                                                                                                    |
| Elisabeth∙KöstingerBundesministerin·für·Landwirtschaft,∙Regionen·und·Tourismus¶                                                       |                                                                                                    |
| →<br>→<br>I<br>niv<br>Pro                                                                                                    | <ul> <li>Sebastian-Kurz         <ul> <li>Bundeskanzler¶</li> <li>Mag.·Werner-Kogler</li></ul></li></ul> |

- → Karl·Nehammer,·MSc......→..... Bundesminister·für·Inneres¶
- → MMag.·Dr.·Susanne·Raab........Bundesministerin·für·Frauen·und·Integration·im·Bundeskanzleramt¶
- - - → Mag.·Klaudia·Tanner........Bundesministerin·für·Landes--verteidigung¶
  - → Dr.•Magnus·Brunner,·LL.M....., Staatssekretär·im·Bundesministerium·für·Klimaschutz,·Umwelt,·Energie,·Mobilität,·Innovation·und·Technologie¶

3 von 4 | OMAI (Officemanagement und Angewandte Informatik) | Informatik | Computer | HAK, HLW, Gymnasium, Übungs-Beispiel Schularbeit, Abschrift

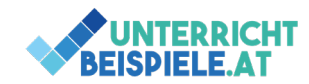

#### Schülerversion | www.unterricht-beispiele.at

#### Abschrift und Formatierung lt. Angabe | Shortcuts, Tabstopp-Beispiel Kanzler Österreich

# Zusatzblatt (DEINE PC\_NUMMER: \_\_\_\_

Designzuweisung

Die Namen können anders lauten je nach installierter Office-Version

[der Name kann ein anderer sein] – zähle daher einfach selbst durch!)

Farben: ausgenommen beim Durchzählen sind Design-Farben Office bis Graustufe nicht wählen.

Zusatzbeispiel: Abschrift und Formatierung Musterbeispiel – Baue 1:1 nach Burgenland: Überschrift 1 | Thermanbaden und -schwimmen Überschrift 2 Dokumentdesign: Badge, Schattiert, Designfarbe z. B. Gelborange

| Office    |                 |                |           |   | Benutzerdefiniert       |   |
|-----------|-----------------|----------------|-----------|---|-------------------------|---|
|           |                 |                |           |   | Benutzerdefiniert 1     |   |
| A         | A 2             | A3             | 44        |   | Benutzerdefiniert 2     |   |
|           |                 |                |           |   | Office                  |   |
| Office    | Facette         | Fetzen         | Galerie   |   | Office                  |   |
|           |                 |                |           |   | Office 2007 - 2010      |   |
| Ad        | <b>1</b>        | Aug            |           |   | Graustufe               |   |
| Integral  |                 | Lon Sitru      | Organisch |   | Warmes Blau             |   |
| Integral  | ion             | ion-sitzu      | Organisch |   | Blau                    |   |
|           | Am              | Δ              |           |   | Blau II                 |   |
|           |                 |                |           |   | Blaugrün                |   |
| Rückblick | Segment         | Abzeichen      | Atlas     |   | Grün                    |   |
|           |                 |                |           |   | Grüngelb                |   |
| An        | A: 14           | <b>AB</b>      | A16       |   | 9 Gelb                  |   |
|           |                 |                |           |   | Gelborange              |   |
| Aussicht  | Badge           | Berlin         | Damast    |   | Orange                  |   |
|           |                 |                |           |   | Orangerot               |   |
| <b>A1</b> |                 | A19            | 20 a _    |   | Rotorange               |   |
|           |                 |                |           |   | Rot                     |   |
| Dividende | Ernte           | Fetzen         | Fundament | - | Rotviolett              |   |
| Auf das [ | Design aus der  | Vorlage zurück | setzen    |   | 16 Violett              |   |
| Nach Da   | signs such on   | 2              |           |   | Violett II              |   |
|           | signs suchen    |                |           |   | Galathea                | ٣ |
| Aktuelles | s Design speich | ern            |           |   | <u>F</u> arben anpassen |   |
|           |                 |                |           |   |                         |   |

## BURGENLAND-THERME BAD WALTERSDORF

Thermalbaden und -schwimmen

| Innenbecken             | _36 °C | 100 m² |
|-------------------------|--------|--------|
| Außenbecken (überdacht) | _34 °C | 500 m² |
| Sportaußenbecken        | _34 °C | 150 m² |
| Nichtschwimmerbecken    | _30 °C | 40 m²  |

| /-39 | °C   |
|------|------|
|      | 7-39 |

- Biosaunarium ----- 40-55 °C
- Dampfbad----- 42-48 °C
- Finnische Sauna ----- 60-90 °C